**Back Home Next** 

# 2.05.02 Billing Evaluation

The billing evaluation generates the financial evaluations in the system. These include cost evaluations (plan/actual comparisons, that is, budgets for costs and detailed evaluations), general billing evaluations (quotations, budgets, invoices, costs, payment flows and contribution margin including detailed evaluations), overviews of billable and billed services, a list of open items and results evaluations.

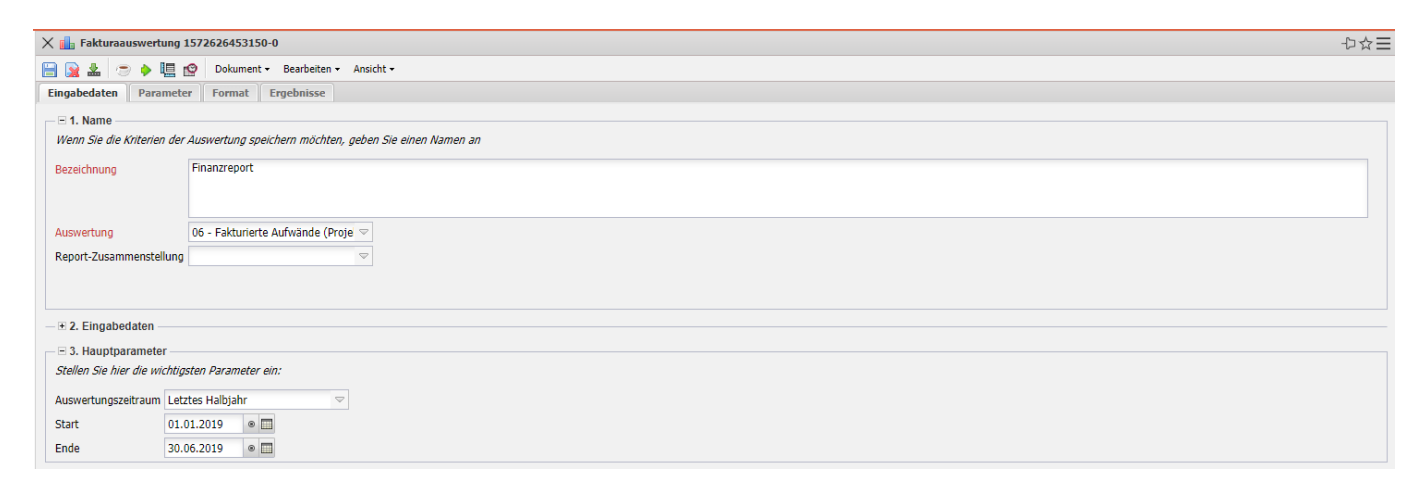

The mask consists of the following elements:

### 1. Name

- **Name:** In this field, you define the name of the evaluation if it is to be saved (for example, for time services or to manage the evaluation results).
- Evaluation: Billing evaluation contains the following evaluations:
- Cost Evaluation and Cost Evaluation Detail
- Billing Evaluation and Billing Evaluation Detail
- Billed Time and Billed Times (Projects)
- Evaluation of Results
- Outstanding Items
- Billable Project Times and Billable Customer Times
- Report Compilation: The new report compilation can be selected here.

#### 2. Input Data

- **Profisuche:** Diese Auswahlbox ermöglicht die Verwendung von Profisuchen für die Eingabedaten der Auswertung. Diese Profisuchen müssen sich allerdings die unterstützten Kategorien beziehen.
- Suchmaschine: Schnellsuche und Kategorie: Dieses Element dient der Filterung der selektierten Daten aus den Kategorien. Als Auswahl zur Selektion stehen die Dokumenttypen Kontakt, Mitarbeiter, Projekt und Unit zur Verfügung. Die Bedienung der Suchmaschine wird

auch in Abschnitt 3.02.3 beschrieben und kann hier ggf. mehrfach ausgeführt werden.

• **Eingabedaten:** Unter diesem Feld sind die ausgewählten Selektionskriterien für die Auswertung aufgelistet. Diese Eingabedaten können aus der Profisuche, der Standard-Suchmaschine oder der persönlichen Ablage stammen.

### 3. Main Parameters

- **Evaluation Period:** This selection box refers to the evaluation period (Start and End elements) and allows a parameterized definition of the period for the time services. This selection (Current week, Current month, ..., Next week, Last week, ...) can also be used to simplify the manual definition of start and end.
- **Start and End:** In these fields, you can enter a time interval as a selection criterion to limit the analysis period for the evaluation.

| 🗙 💼 Fakturaauswertung   | nanzreport                                                                          | -₽☆≡ |
|-------------------------|-------------------------------------------------------------------------------------|------|
| 🗎 🗟 🕹 🖘 🛄               | Dolument - Bearbeiten - Ansicht -                                                   |      |
| Eingabedaten Parame     | Format Ergebnisse                                                                   |      |
| Geben Sie weitere Param | er hier ein und starten Sie dann die gewünschte Auswertung aus dem Menü oben rechts |      |
| Administrator           |                                                                                     |      |
| Ergebnisse pro Person   | ürale 🗢                                                                             |      |
| Kostenstelle            | Bezehnung                                                                           |      |
|                         | •                                                                                   |      |
|                         | ×                                                                                   |      |
| Projektart              | a second                                                                            |      |
|                         |                                                                                     |      |
|                         |                                                                                     |      |
|                         |                                                                                     |      |
| Status                  | □ 🕼 •   Bezeichnung                                                                 |      |
|                         |                                                                                     |      |
|                         |                                                                                     |      |
| Priorität               | Bezeichnung                                                                         |      |
|                         |                                                                                     |      |
|                         | ×                                                                                   |      |
| ext. Auftrag            |                                                                                     |      |
|                         |                                                                                     |      |
|                         |                                                                                     |      |
| Periode                 |                                                                                     |      |
| Nur Hauptprojekte       | Δ<br>                                                                               |      |
| Filter Mitarbeiter-Unit |                                                                                     |      |
| Spalte Planzeiten       | 3                                                                                   |      |
| Arbeitenskete im Detsil | 7                                                                                   |      |
| Titol anzoigon          |                                                                                     |      |
| niter anzeigen          |                                                                                     |      |

## 4. Other Criteria

- **Kostenstelle:** In dieser Auswahlbox können als Selektionskriterium Kostenstellen ausgewählt werden. Diese Kostenstellen beziehen sich auf die Kostenstelle der Projekte und schränken entsprechend die Auswahl der betrachteten Projekte ein (es werden nur Projekte angezeigt, die dieser (diesen) Kostenstelle(n) zugeordnet sind).
- **Projektart:** In dieser Auswahlbox können als Selektionskriterium Projektart ausgewählt werden. Diese Arten beziehen sich auf die Kategorie des Projektes und schränken entsprechend die Auswahl des Projektes ein (es werden nur Projekte angezeigt, die dieser (diesen) Projektart(en) zugeordnet sind).
- **Status:** In dieser Auswahlbox können als Selektionskriterium Status (passiv, aktiv, Vorleistung, ...) ausgewählt werden. Dieser Status bezieht sich auf die Angaben des Projektes und schränken entsprechend die Auswahl des Projektes ein (es werden nur Projekte angezeigt, die diesen

Status haben).

- **Priorität:** In dieser Auswahlbox können als Selektionskriterium Priorität ausgewählt werden. Diese Werte beziehen sich auf die Priorität des Projektes (auch wenn in den Arbeitspaketen andere Prioritäten vergeben sind) und schränken entsprechend die Auswahl des Projektes ein.
- Externer Auftrag: Diese Auswahl bezieht sich auf das Extern-Kennzeichen des Projektes und schränkt entsprechend die Auswahl des Projektes ein (es werden nur externe Projekte angezeigt).
- **Periode:** Diese Auswahl steuert bei periodischen Auswertungen die Darstellung der Periode: täglich, wöchentlich, monatlich oder per Quartal.
- **Nur Hauptprojekt:** Diese Checkbox kennzeichnet, ob in der generierten Auswertung nur die Hauptprojekte ohne Unterprojekte angezeigt werden.
- Filter Mitarbeiter-Unit: Diese Checkbox steuert die Wirksamkeit der Selektion von Units oder Mitarbeitern. Ist die Checkbox nicht gesetzt, gilt der Filter. Wird der Haken gesetzt, so wird nicht nach den ausgewählten Units/Mitarbeitern gefiltert.
- **Spalte Planzeiten anzeigen:** Diese Option wirkt sich ausschließlich auf die Auswertungen 09 und 10 aus und zeigt hier zusätzlich die Planwerte der Arbeitspakete und Erfassungen an.
- Arbeitspakete im Detail: Diese Option steuert, ob in den Auswertungen Arbeitspakete oder Vorgänge angezeigt werden sollen.

| X 🏨 Fakturaauswertung Finanzreport                                |                                   |  |  |  |  |  |  |
|-------------------------------------------------------------------|-----------------------------------|--|--|--|--|--|--|
| 🗎 🙀 🕹 🗇 🖣 🧐                                                       | Dokument • Bearbeiten • Ansicht • |  |  |  |  |  |  |
| Eingabedaten Parameter                                            | Format Ergebnisse                 |  |  |  |  |  |  |
| Stellen Sie hier ein, wie die Grafik der Auswertung aussehen soll |                                   |  |  |  |  |  |  |
| Breite                                                            | 800                               |  |  |  |  |  |  |
| Höhe                                                              | 600                               |  |  |  |  |  |  |
| mit Abbildung                                                     |                                   |  |  |  |  |  |  |
| Display                                                           |                                   |  |  |  |  |  |  |
| Diagrammtyp                                                       | Balken horizontal 🗢               |  |  |  |  |  |  |
| Papierformat                                                      |                                   |  |  |  |  |  |  |
| Querformat                                                        | [m]                               |  |  |  |  |  |  |
| Auswertungsparameter anzeiger                                     |                                   |  |  |  |  |  |  |
| Einzelne Seite pro Report                                         |                                   |  |  |  |  |  |  |
|                                                                   |                                   |  |  |  |  |  |  |

Auf dem Reiter "Format":

## 5. Settings for View

- Breite: Mit diesem Feld wird die Breite in Pixel (px) der graphischen Auswertung festgelegt.
- Höhe: Mit diesem Feld wird die Höhe in Pixel (px) der graphischen Auswertung festgelegt.
- **mit Abbildung:** Mit Hilfe dieser Auswahl können, zusätzlich zu den Listen, Graphiken für einige Auswertungen generiert werden.
- **Display:** Mit Hilfe dieser Auswahl kann die erzeugte Auswertung in verschiedenen Formaten erzeugt werden. Unterstützt werden HTML (Standardeinstellung), CSV, XLS, RTF und PDF.
- **Diagrammtyp:** Mit Hilfe dieser Auswahl kann für die erzeugte Auswertung ein Diagrammtyp ausgewählt werden. Projectile bietet verschieden Balkendiagramme (2D, 3D, vertikal, horizontal, ...), Balkenstapel, Linien- und Flächendiagramme sowie Tortengraphiken und Blasendiagramme.
- **Papierformat:** In dieser Auswahlbox kann das Format des Papiers festgelegt werden, anhand der eingegebenen Größe des Blattes wird die Auswertung größer oder kleiner angezeigt.
- **Querformat:** Mit Hilfe dieser Option kann die Auswertung als Querformat angezeigt und ausgedruckt werden.
- Auswertungsparameter anzeigen: Hier wird markiert, ob die Auswertungsparameter angezeigt werden.

| X 🔒 Fakturaauswertung Finanzreport                                                                 |                                                          |                  |                  |  |  |  |  |
|----------------------------------------------------------------------------------------------------|----------------------------------------------------------|------------------|------------------|--|--|--|--|
| 🗎 💁 🚣 🗇 🕨 🎚                                                                                        | 🔚 🗽 🛓 📨 🔶 🛄 🕸 Dokument - Bearbeiten - Ansicht -          |                  |                  |  |  |  |  |
| Eingabedaten Parameter Format Ergebnisse                                                           |                                                          |                  |                  |  |  |  |  |
| Hier finden Sie die Ergebnisse bereits durchgeführter Auswertungen<br>Max. Anzahl 10<br>Ergebnisse |                                                          |                  |                  |  |  |  |  |
| Ergebnisse                                                                                         | 🗐 🎲 т Тур                                                | Eigentümer       | Angelegt         |  |  |  |  |
|                                                                                                    | 1 06 - Fakturierte Aufwände (Projekte) Fakturaauswertung | 002 Schaub Peter | 01.11.2019 17:44 |  |  |  |  |
|                                                                                                    |                                                          |                  |                  |  |  |  |  |

Auf dem Reiter "Ergebnisse":

#### 6. Results

This tab contains the maximum number of results and the results of evaluations already performed.

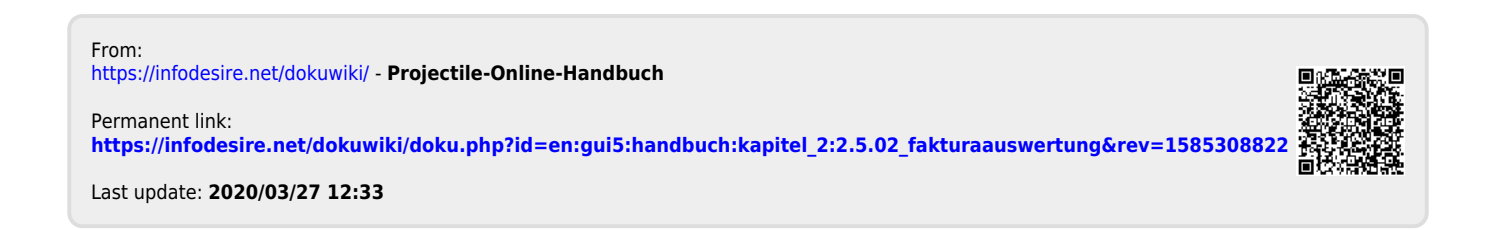